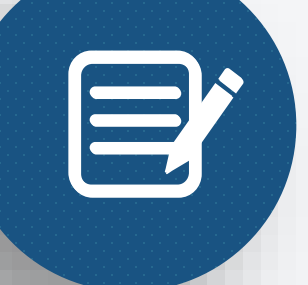

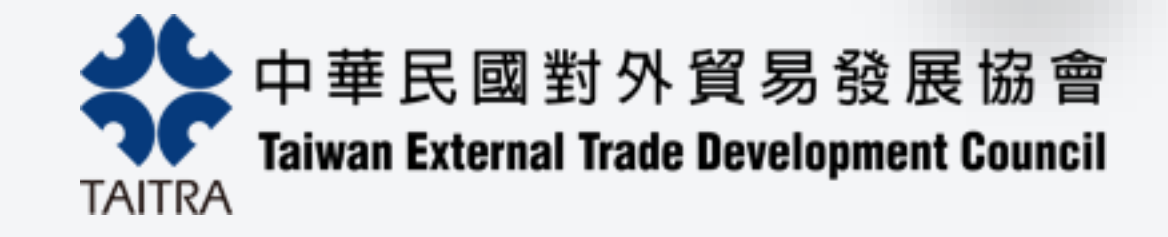

# 專業展水電線上申請系統

## 操作手冊

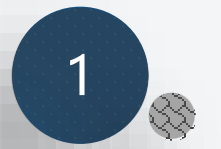

## 參展商如何登入專業展水電申請系統

### 參展商可由各展覽官網(會員專區), 登入外貿協會會員帳號後, 在個人 化頁面選單, 點選"水電線上申請"進入專業展水電申請系統頁面。

各展覽官網

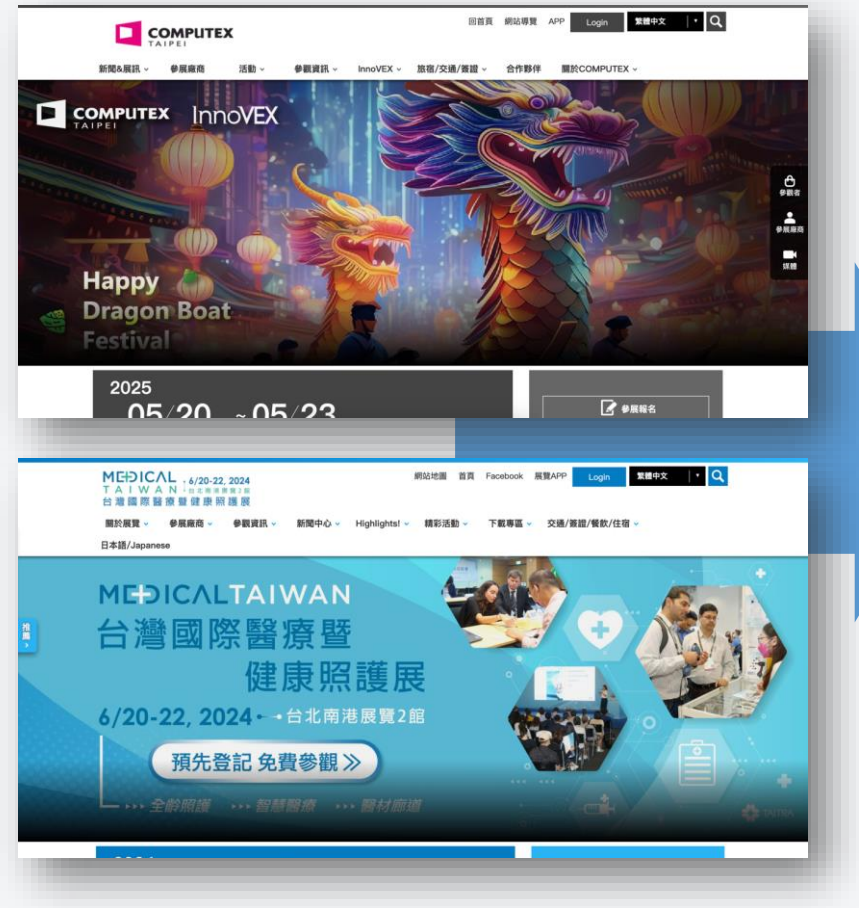

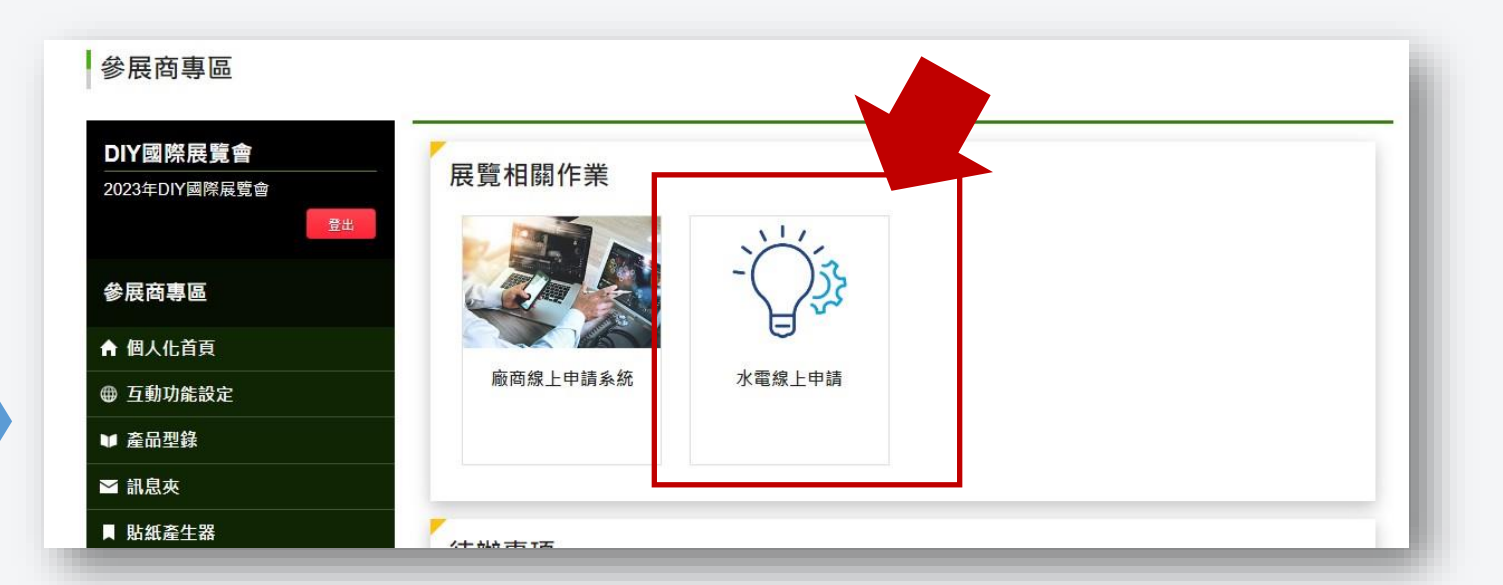

#### 重要提醒!!

請先至外貿協會官網, 註冊成為外貿協 會會員, 以利登入專業展系統。

<u>若您尚未註冊請點選</u>

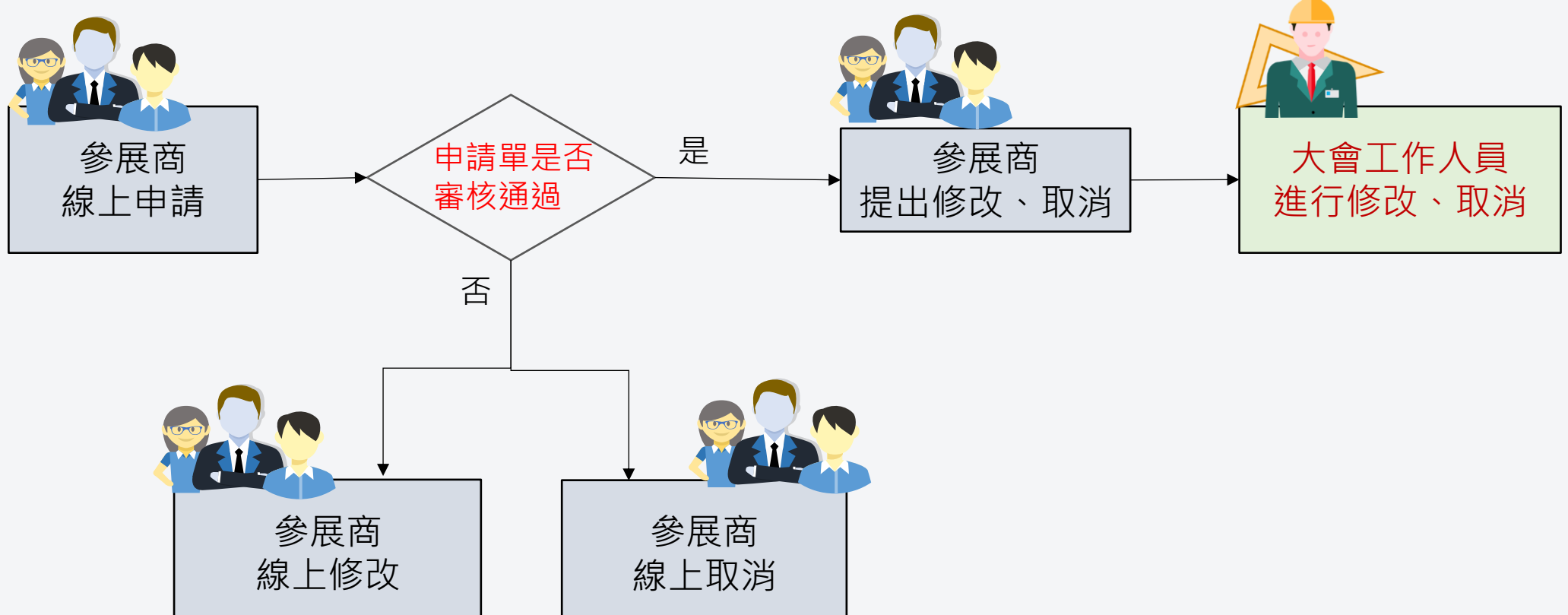

水電線上申請流程

R

進行新申請

## 首頁/申請須知

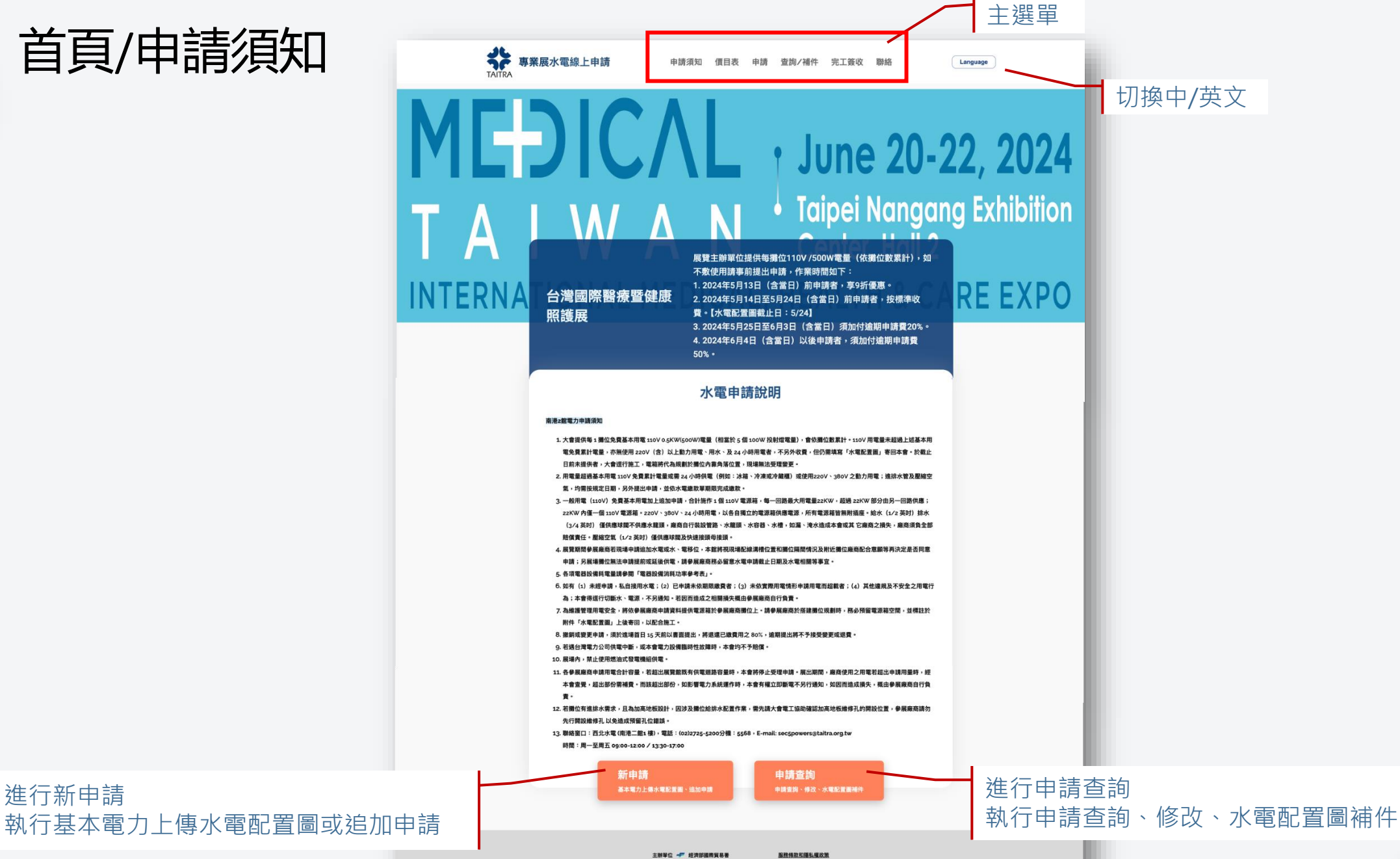

@2022 by Talwan External Developement Council(TAITRA). All rights reserved

執行單位 🛟 財團法人中華民國對外貿易發展協會 免責登明

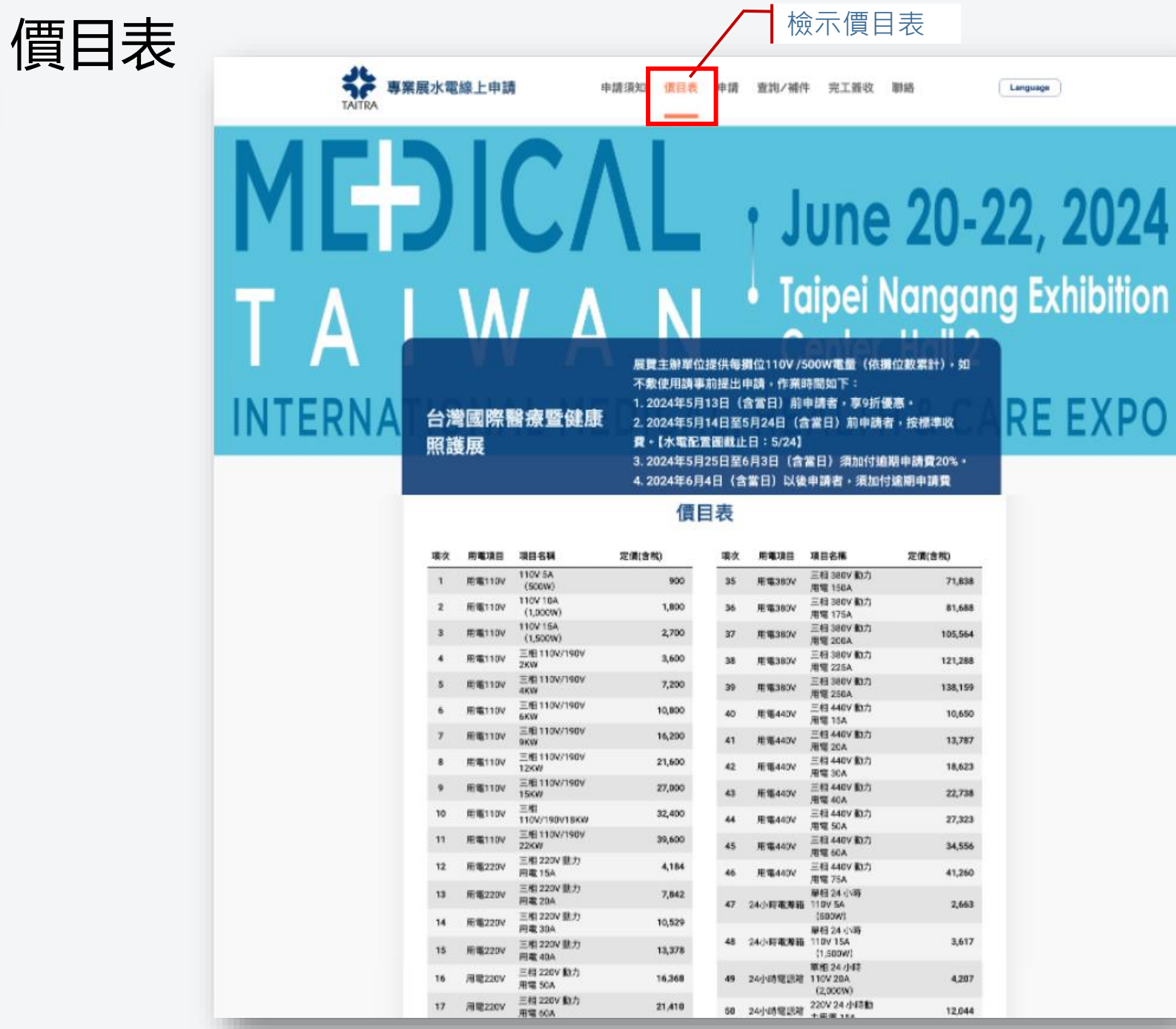

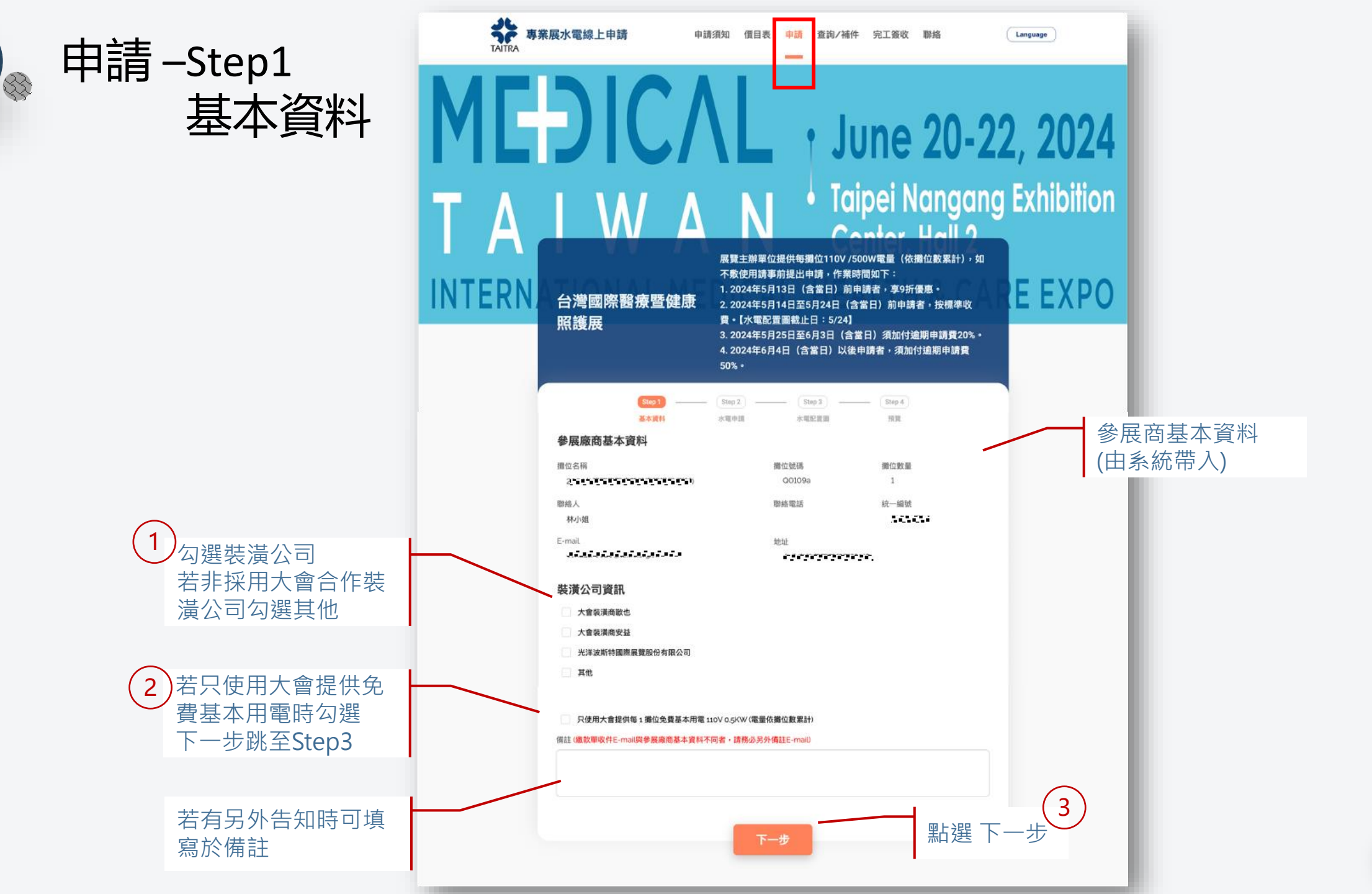

|     |                | 事業<br>TATRA | 展水電線上申請即用                                                   | 請須知 價目表 申請 查詢/補件 完工發                                                                                                    | 蕨收 聯絡 Lar                                                                | nguage     |             |
|-----|----------------|-------------|-------------------------------------------------------------|----------------------------------------------------------------------------------------------------|--------------------------------------------------------------------------|------------|-------------|
| 申請- | -Step2<br>水雷由詰 | ME          |                                                             |                                                                                                    |                                                                          |            |             |
|     |                | ΤΔ          | Ι \Λ/ Δ                                                     | N Taipei                                                                                                    | Nangang E                                                                | xhibition  |             |
|     |                | INTERN      | 台灣國際醫療暨健康<br>照護展                                            | 展覽主辦單位提供每撥位110V /5000零量<br>不敢使用請事前提出申請,作業時間如下:<br>1.2024年5月13日 (含當日) 前申請者:<br>2.2024年5月14日至5月24日 (含當日) 前<br>責,[水電起置圖載止日:5/24]<br>3.2024年5月25日至6月3日 (含當日) 須<br>4.2024年6月25日至6月3日 (含當日) 以後申請者;<br>50%。                                                                                                    | ( (依彊位数累計) · 如<br>:<br>9 - 5<br>9 申請者 · 按標準收<br>加付達期申請費20% ·<br>須加付逾期申請費 | EXPO       |             |
|     |                |             |                                                             | - Step 2 Step 3 Step 3 S | 194)<br>198                                                              |            | 點選追加項目及數量 4 |
|     |                |             | 水电垣加甲請項日                                                    |                                                                                                    |                                                                          |            | (刂後廷)       |
|     |                |             | 110V用電計算說明: 0.5KW(千瓦)=500W[]                                | 瓦)=5A(安培);1KW(千瓦)=1000W(瓦)=10A(安培 (a) 110V攤                                                                                                    | 位總用電量(KW)= 遵位上                                                           |            |             |
|     |                |             | 照明用電+各種電器用品用電(電視、開飲機<br>1攤位500W免費)(c)110V需這申請之電量(K)         | 、電腦等)+展示產品用電總計。(b) 110V免費累計電量(KW):<br>W)= 110V欄位總用電量扣除了110V免費累計電量;(a) - (b) = (c                                                                                                    | >=●展欄位数×500₩(毎<br>c)。請點選計算出的(c)値                                         |            |             |
|     |                |             | 110V 5A (500W)                                              |                                                                                                    | 900                                                                      |            |             |
|     |                |             | 110V 10A (1,000W)                                           |                                                                                                    | 1.800                                                                    |            |             |
|     |                |             | 三相 110V/190V 2KW                                            |                                                                                                    | 3,600                                                                    |            |             |
|     |                |             | □ 三相 110V/190V 4KW                                          |                                                                                                    | 7,200                                                                    |            |             |
|     |                |             | □ 三相 110V/190V 6KW                                          |                                                                                                    | 10,800                                                                   |            |             |
|     |                |             | □ 三相 110V/190V 9KW                                          |                                                                                                    | 16,200                                                                   |            |             |
|     |                |             | 三相 110V/190V 12KW                                           |                                                                                                    | 21,600                                                                   |            |             |
|     |                |             | □ 三相 110V/190V 15KW                                         |                                                                                                    | 27.000                                                                   |            |             |
|     |                |             | □ 三相 110V/190V18KW                                          |                                                                                                    | 32.400                                                                   |            |             |
|     |                |             | □ 三相 110V/190V 22KW                                         | 数量                                                                                                    | 39.600/組                                                                 |            |             |
|     |                |             | B.用電220V電源箱                                                 |                                                                                                    | ~                                                                        |            |             |
|     |                |             | C. 用電380V電源箱                                                |                                                                                                    | ~                                                                        |            |             |
|     |                |             | D. 用電440V電源箱                                                |                                                                                                    | ~                                                                        |            |             |
|     |                |             | E. 24小時用電                                                   |                                                                                                    | ~                                                                        |            |             |
|     |                |             | F.給排水管                                                      |                                                                                                    | ~                                                                        |            |             |
|     | 提供開立發票資訊       |             | G.壓縮空氣                                                      |                                                                                                    | ~                                                                        |            |             |
| (-  | 尼公园应去式口调       |             | 開立發票資訊                                                      |                                                                                                    |                                                                          |            |             |
|     | 回爹 展 顺 問 ツ 因 選 |             | 同參展庭商                                                       |                                                                                                    |                                                                          |            | $\sim$      |
|     | 其他填寫           |             | 其他                                                          |                                                                                                    |                                                                          |            | (6)         |
|     |                |             | <ul> <li>使用美金計價</li> <li>*如用美金計價,金額則以審結需後的邀款單之譯。</li> </ul> | <b>彩為主</b>                                                                                                    |                                                                          | <b>₽</b> . |             |
|     |                |             |                                                             |                                                                                                    | /                                                                        | 亦          |             |
|     |                |             | 上一步                                                         |                                                                                                    | 下一步                                                                      |            |             |

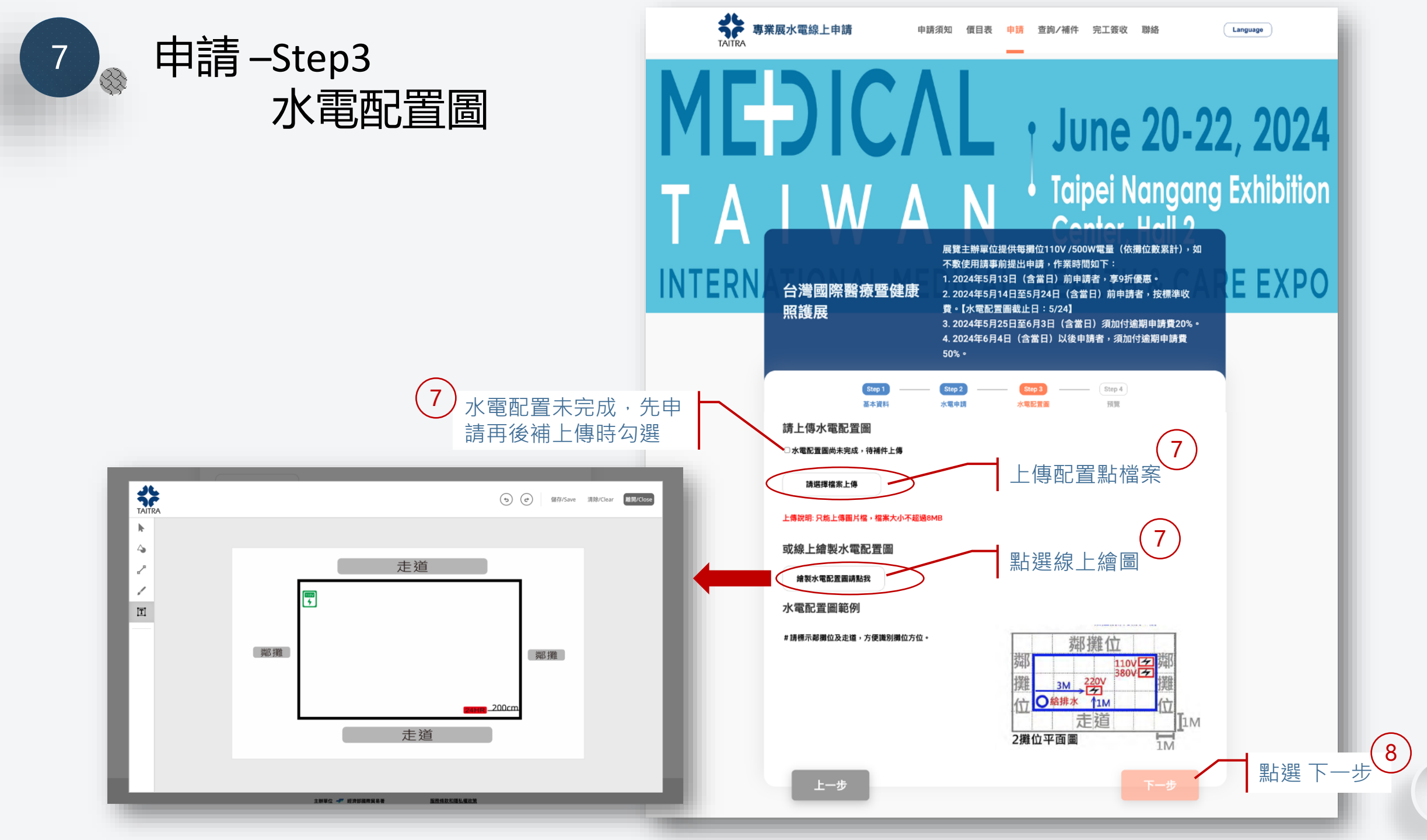

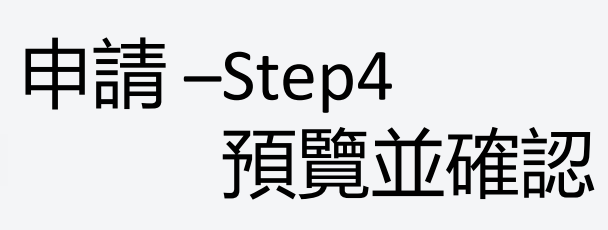

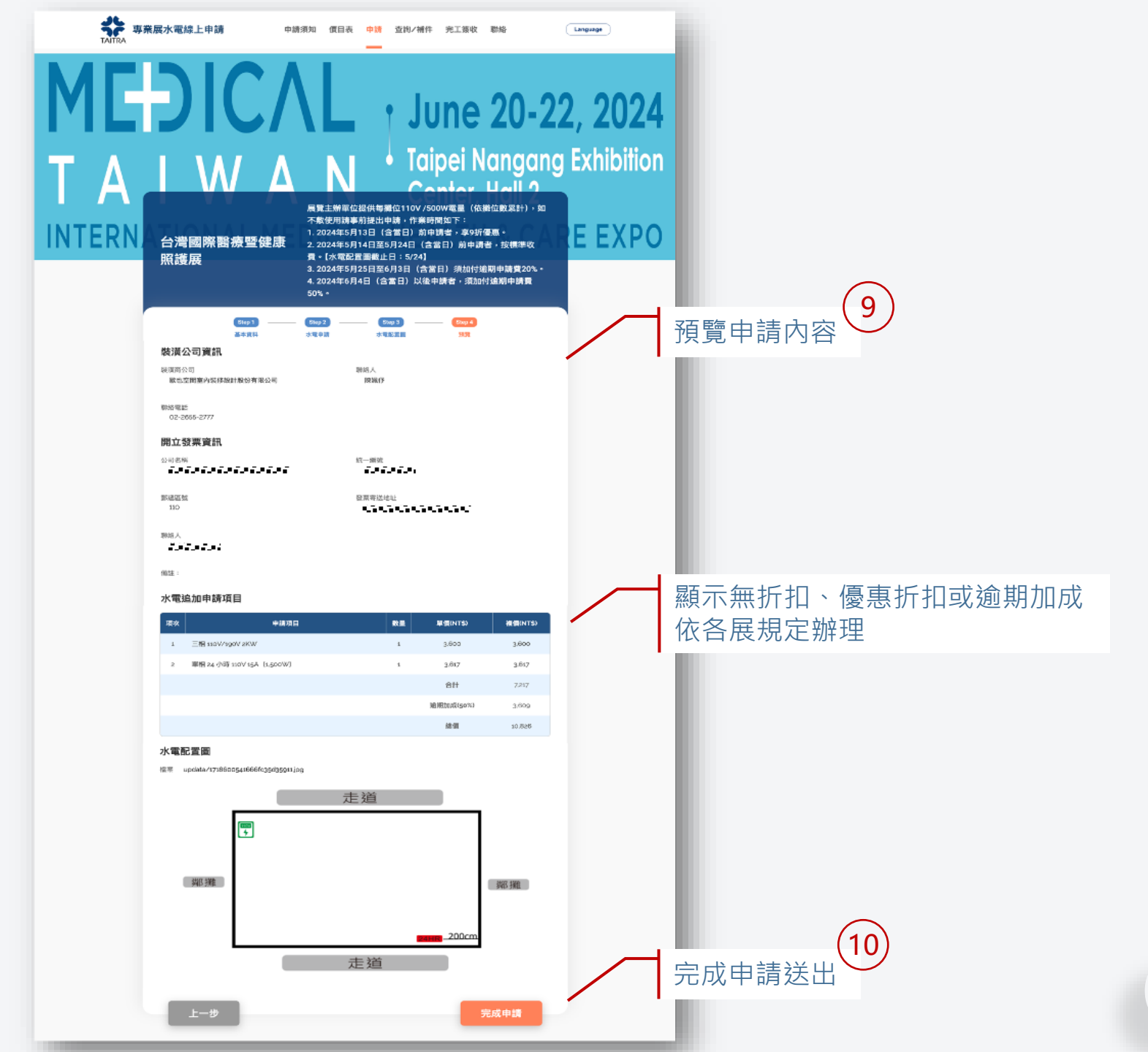

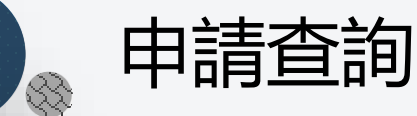

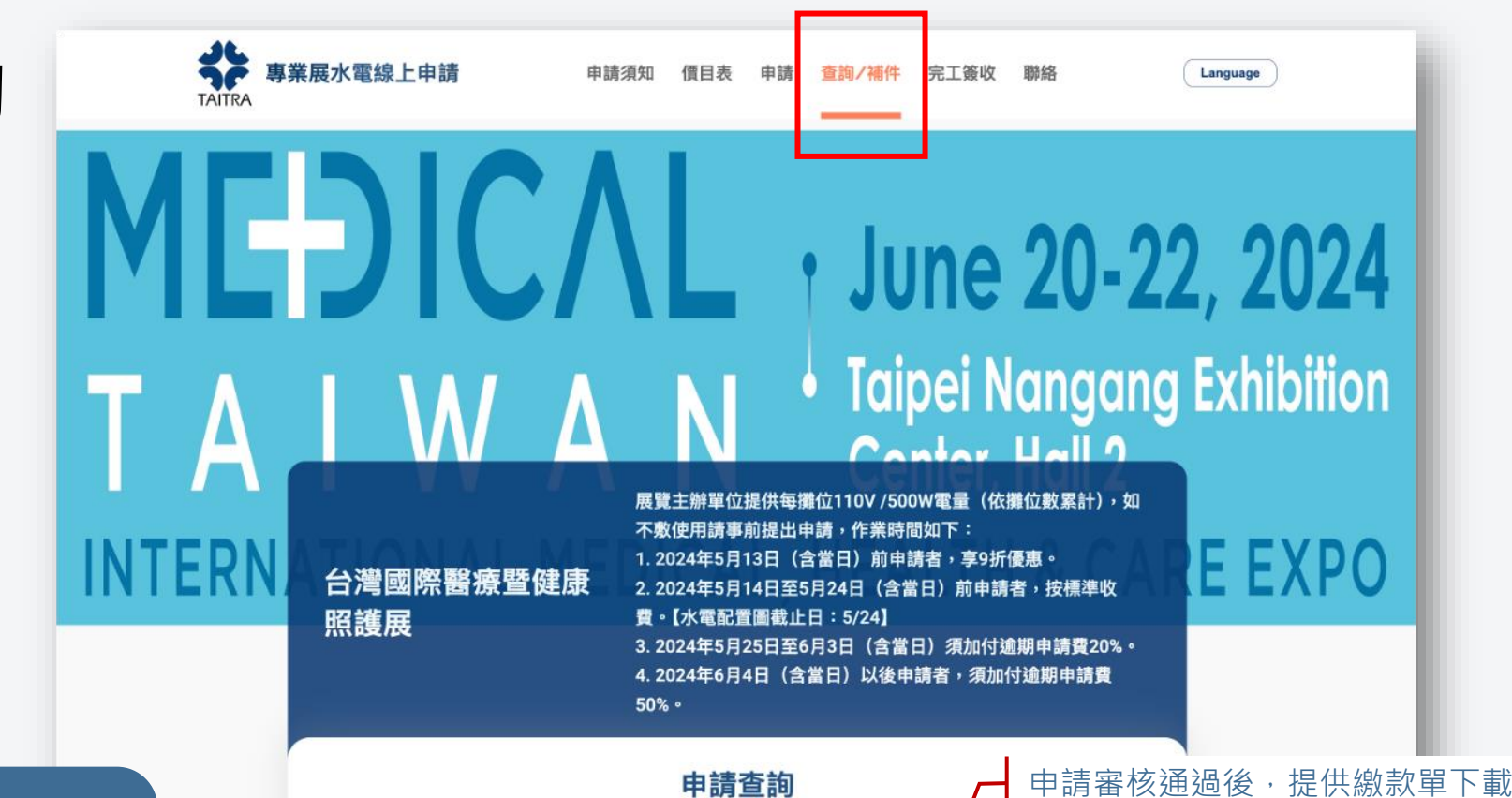

#### 重要提醒!!

- 申請若未審核或審核不通 過時,參展商可自行點修 改或取消,進行修改或取 消。
- 申請已審核過產生繳款單時,
   參展商請通知大會水電廠
   商協助修改或取消。

|    |               |            |        |       |              |         | /    |    |    |   |   |     | - 8 |     |     |
|----|---------------|------------|--------|-------|--------------|---------|------|----|----|---|---|-----|-----|-----|-----|
| 項次 | 中請單號          | 81         | +1825B | 配置圖狀態 |              | 18.83 W | 總完證明 | 操作 |    |   |   |     |     |     |     |
| 1  | EW-PL20220001 | 2022-04-05 | 審核通過   | 已確認   |              | 王载      | 上優   | 撤示 |    | / | 申 | 青未通 | 過或  | 尚未  | 審核  |
| 2  | EW-PL20220005 | 2022-04-05 | 通知修改   | 未上傳   | <b>X61</b> 7 |         |      | 修改 | 取消 |   | 時 | 可以進 | 行修  | 5改或 | ,取消 |
| 3  | EW-PL20220006 | 2022-04-05 | 通知修改   | 通知補件  | Hift         |         |      | 修改 | 取消 |   |   |     |     |     |     |
| 4  | EW-PL20220010 | 2022-04-05 | 審核通過   | 通知補件  | 76/7         | 王载      | 上德   | 撤示 |    |   |   |     |     |     |     |
| 5  | EW-PL20220012 | 2022-04-05 | 待審核    | 待確認   | 2617         |         |      | 修改 | 取消 |   |   |     |     |     |     |
|    |               |            |        |       |              | - \     |      |    |    |   |   |     | - 1 |     |     |

#### 提供補件上傳或線上繪製配置圖

### ● 當水電追加申請審核通過後, 參展廠商會收到Email: 水電申請繳款單通知

#### 水電申請繳款單通知

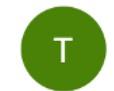

E-mail通知

請您點擊下面連結下載繳款單並於繳款期限內完成付款。

#### CCexhibitor026 /CC展代測試公司26您好,

#### 繳款通知

點擊"下載繳款單" 下載繳款單PDF檔

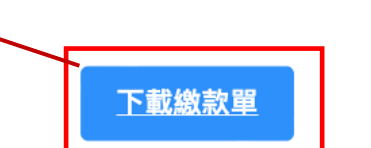

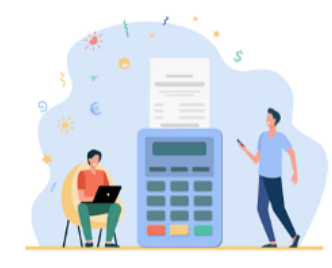

 $\odot \leftarrow \ll \rightarrow$ 

2023年3月31日 星期五 上午11:28

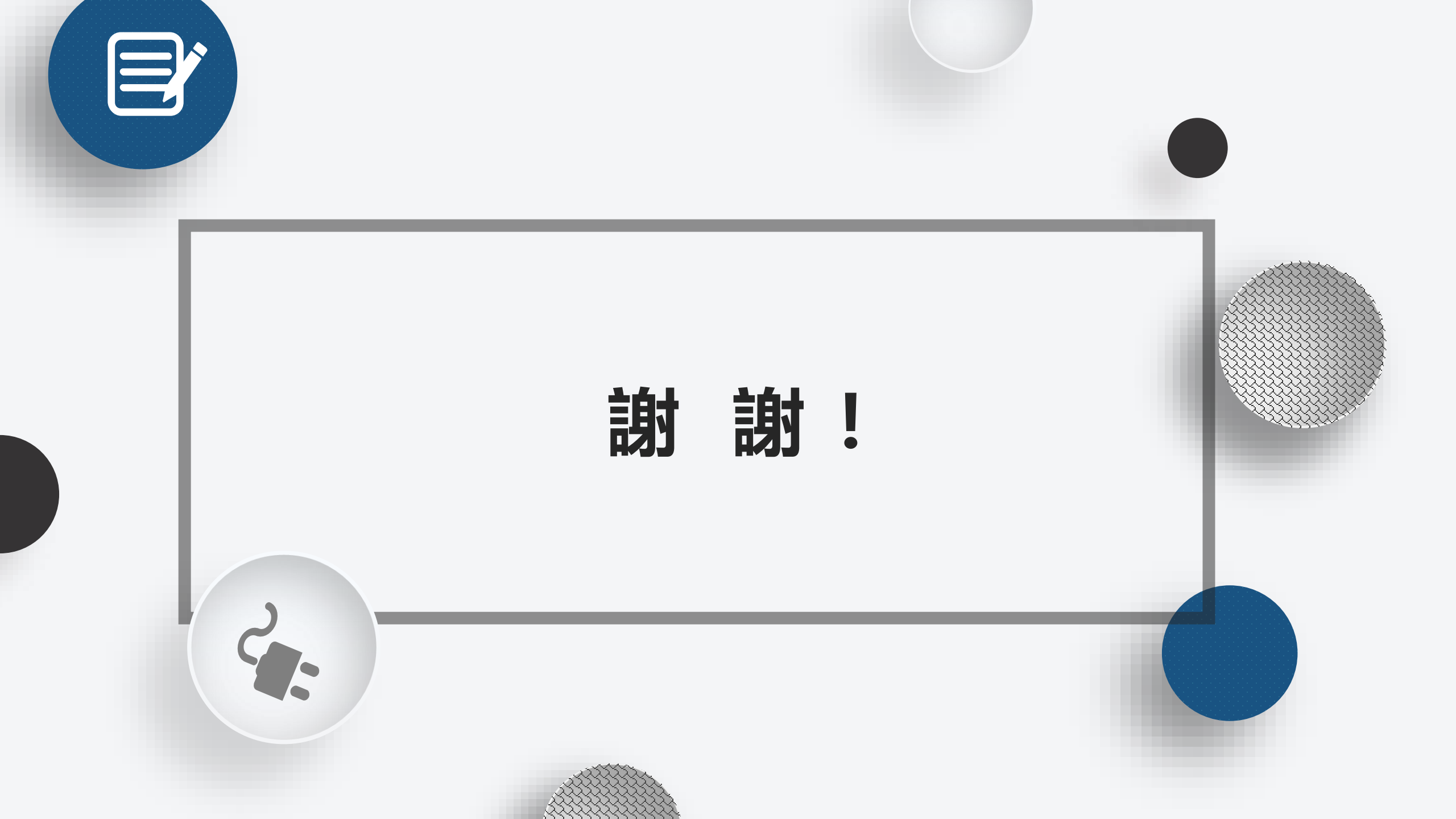